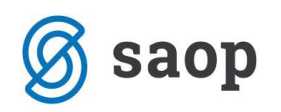

## Prenos investicij v teku in evidentiranje osnovnega sredstva v registru osnovnih sredstev

Z novo verzijo iCentra 6.23 je omogočen vnos osnovnih sredstev v register osnovnih sredstev direktno iz Posrednega knjiženja. Pripomoček se uporablja, ko želimo investicijo zaključiti oziroma osnovno sredstvo v pridobivanju prenesti v uporabo (v primeru osnovnih sredstev, zemljišč, nepremičnin v gradnji oziroma izdelavi).

Najprej je potrebno urediti dogodek knjiženja, ki ga bomo uporabili pri knjiženju omenjenega poslovnega dogodka.

| SAOP Sifranti - spreme<br>Dogodek | emba - PODJETJE d.o.o.                |          |                     |                    |
|-----------------------------------|---------------------------------------|----------|---------------------|--------------------|
| Šifra                             | 4                                     |          | 400 M               | 100 962            |
| Naziv                             | Temelinica                            |          |                     |                    |
| Marke (d. 1986)                   |                                       |          |                     |                    |
| vrsta <mark>v</mark> knjižbe      | JO - racun in piacilo                 | <u> </u> |                     |                    |
| Plačilni nalog                    | N - ni plačilnega naloga              | <u> </u> |                     |                    |
|                                   | Avtomatsko odpiranje PP               |          |                     |                    |
|                                   | Knjiženje v BP                        |          |                     |                    |
|                                   | Odpiranje okna za PP                  |          |                     |                    |
|                                   | I✓ Knjiženje v OSD                    | 0        |                     |                    |
|                                   | Avconacsko popilacije v p             | 47.      |                     |                    |
| Prejemek / Izdatek                |                                       | <b>_</b> |                     |                    |
| Vrsta terjatve                    |                                       |          |                     | *                  |
| Banka vplačnika                   | · · · · · · · · · · · · · · · · · · · |          |                     |                    |
| Naziv računa                      | 1                                     |          | 1                   |                    |
|                                   | 1.                                    |          | 1                   |                    |
|                                   |                                       |          |                     |                    |
|                                   |                                       |          |                     |                    |
|                                   |                                       |          |                     |                    |
|                                   |                                       |          |                     |                    |
|                                   |                                       |          |                     |                    |
|                                   |                                       |          |                     |                    |
|                                   |                                       |          |                     |                    |
|                                   |                                       |          | × Opusti            | ✓ Potrdi           |
|                                   |                                       |          | 12013-000-000-000-0 | 1 <del>3</del> 4 3 |

DK – Šiftanti – Šifranti DK – dogodki – izberemo dogodek (v našem primeru Temeljnica):

Pred zapiranjem investicije v teku izpišemo analitično kartico konta, da preverimo, ali so knjiženi vsi stroški, ki se nanašajo na omenjeno investicijo. Ogledali si bomo primer knjiženja na konto 02701, za šifro stroškovnega mesta 2 ter šifro stroškovnega nosilca 2.

DK – Izpisi in pregledi – kartica konta:

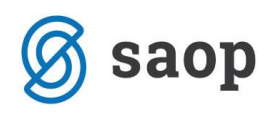

| Datum: 10.04.2013<br>Stran: 1         Datum: 10.04.2013<br>Stran: 1         Matter in Gorici       Datum: 10.04.2013<br>Stran: 1         Kartica konta: 02701 Nepremičnine v gradnji oziroma izdelavi SM,SN<br>za leto: 2012         Odd. Temelj. Dat.dok Opis vknjižbe Stranka Dokument Znesek v breme / dobro Saldo v breme / dobro<br>001/12 PR 31.01.2012 geodetske storitve 628       100,00       Saldo v breme / dobro<br>001/12 PR 31.01.2012 geodetske storitve 628         Odd. Temelj. Dat.dok Opis vknjižbe Stranka Dokument Znesek v breme / dobro<br>001/12 PR 31.02.2012 nakupna vrednost zemljišča po       1157456       200,00       300,00         Odd. Temelj. Dat.dok Opis vknjižbe Stranka Dokument Znesek v breme / dobro       Saldo v breme / dobro         PROMET OBDOBJA - 001/12       100,00       100,00       300,00       300,00       300,00       300,00       300,00       300,00       300,00       300,00       300,00       300,00       300,00       300,00       300,00       300,00       300,00       300,00       300,00       300,00       300,00       300,00       300,00       300,00 <td< th=""><th>1</th><th>1</th><th></th><th>↓ ▷ ▷ Zoom:</th><th>• M</th><th>🗛 🛛 🖬 Shrani 🔞</th><th>🔄 Tiskaj</th><th></th></td<>                                                                                                    | 1             | 1                  |                    | ↓ ▷ ▷ Zoom:                        | • M       | 🗛 🛛 🖬 Shrani 🔞                                                                                                    | 🔄 Tiskaj              |                               |
|----------------------------------------------------------------------------------------------------|---------------|--------------------|--------------------|------------------------------------|-----------|----------------------------------------------------------------------------------------------------|-----------------------|-------------------------------|
| Kartica konta: 02701 Nepremičnine v gradnji oziroma izdelavi SM, SN<br>za leto: 2012           Obd.         Temelj.         Dat.dok         Opis vknjižbe         Stranka         Dokument         Znesek v breme / dobro         Saldo v breme / dobro           001/12         PR         31.01.2012         geodetske storitve         526         100,00         100,00           002/12         PR         31.01.2012         geodetske storitve         526         100,00         100,00           002/12         PR         28.02.2012         nakupna vrednost zemljišča po         1157456         200,00         300,00           003/12         PR         31.03.2012         storitve Upravne enote         55283-4521/457         300,00         600,00           003/12         PR         30.04.2012         davek od prometa nepremičnin         4521452/5125         400,00         1,000,00           PROMET OBDOBJA - 004/12         400,00         400,00         400,00         400,00         1,450,00           007/12         PR         31.07.2012         storitve cenilca         52/2013         450,00         1,450,00           007/12         PR         15.12.2012         gradbene storitve         500-11         40,00         1,490,00           12/12         PR <th>PODJ<br/>ULICA</th> <th>ETJE d<br/>\ 12, 52</th> <th>.o.o.<br/>90 Šempet</th> <th>ter pri Gorici</th> <th></th> <th></th> <th></th> <th>Datum: 10.04.2013<br/>Stran: 1</th> | PODJ<br>ULICA | ETJE d<br>\ 12, 52 | .o.o.<br>90 Šempet | ter pri Gorici                     |           |                                                                                                    |                       | Datum: 10.04.2013<br>Stran: 1 |
| Odd.         Heinej,         Dattock         Opis Wnigze         Orialitat         Dokument         Zilesek V blenie / dobio         Oddio         Oddio         Odio         Odio         Odio                                                                                                    |               | Kartic             | a konta: (         | 2701 Nepremičnine<br>za leto: 2012 | v gradnji | oziroma izdelavi                                                                                                    | SM, SN                | Caldo u bromo / dobro         |
| PROMET OBDOBJA - 001/12         100,00         100,00           002/12         PR         28.02.2012         nakupna vrednost zemljišča po         1157456         200,00         300,00           PROMET OBDOBJA - 002/12         200,00         200,00         200,00         200,00         200,00           003/12         PR         31.03.2012         storitve Upravne enote         55283-4521/457         300,00         800,00           004/12         PR         30.04.2012         davek od prometa nepremičnin         4521452/5125         400,00         1.000,00           004/12         PR         31.07.2012         storitve cenilca         52/2013         450,00         1.450,00           007/12         PR         31.07.2012         storitve cenilca         52/2013         450,00         1.450,00           012/12         PR         15.12.2012         gradbene storitve         500-11         40,00         1.490,00           012/12         PR         15.12.2012         gradbene storitve         500-11         40,00         1.490,00                                                                                                    | 001/12        | PR                 | 31 01 2012         | deodetske storitve                 | Stranka   | 528                                                                                                    | 20000 100.00          | 100 00                        |
| 002/12         PR         28.02.2012         nakupna vrednost zemljišča po         1157456         200,00         300,00           PROMET OBDOBJA - 002/12         200,00         200,00         200,00         200,00         200,00         200,00         200,00         200,00         200,00         200,00         200,00         200,00         200,00         200,00         200,00         200,00         200,00         200,00         200,00         200,00         200,00         200,00         200,00         200,00         200,00         200,00         200,00         200,00         200,00         200,00         200,00         200,00         200,00         200,00         200,00         200,00         200,00         200,00         200,00         200,00         200,00         200,00         200,00         200,00         200,00         200,00         200,00         200,00         200,00         200,00         200,00         200,00         200,00         200,00         200,00         200,00         200,00         200,00         200,00         200,00         200,00         200,00         200,00         200,00         200,00         200,00         200,00         200,00         200,00         200,00         200,00         200,00         200,00         200,00                                                                                                    | PROME         | TOBDOE             | BJA - 001/12       |                                    |           |                                                                                                    | 100,00                | 100,00                        |
| PROMET OBDOBJA - 002/12         200,00         200,00           003/12         PR         31.03.2012         storitive Upravine enote         55283-4521/457         300,00         600,00           PROMET OBDOBJA - 003/12         300,00         300,00         300,00         300,00         004/12         No.04.2012         davek od prometa nepremičnin         4521452/5125         400,00         1.000,00         1.000,00         007/12         PROMET OBDOBJA - 004/12         400,00         400,00         400,00         007/12         PROMET OBDOBJA - 007/12         450,00         1.450,00         1.450,00         012/12         PROMET OBDOBJA - 007/12         450,00         1.450,00         1.450,00         012/12         PR         15.12.2012         gradbene storitve         500-11         40,00         1.490,00         1.490,00         1.490,00         1.490,00         1.490,00         1.490,00         1.490,00         1.490,00         1.490,00         1.490,00         1.490,00         1.490,00         1.490,00         1.490,00         1.490,00         1.490,00         1.490,00         1.490,00         1.490,00         1.490,00         1.490,00         1.490,00         1.490,00         1.490,00         1.490,00         1.490,00         1.490,00         1.490,00         1.490,00         1.490,00         1.490,00                                                                                                    | 002/12        | PR                 | 28.02.2012         | nakupna vrednost zemljišča         | ро        | 1157456                                                                                                    | 200,00                | 300,00                        |
| 003/12         PR         31.03.2012         storitve Upravne enote         55283-4521/457         300,00         600,00           PROMET OBDOBJA - 003/12         300,00         300,00         300,00         300,00         300,00         300,00         300,00         300,00         300,00         300,00         300,00         300,00         300,00         300,00         300,00         300,00         300,00         300,00         300,00         300,00         300,00         300,00         300,00         300,00         300,00         300,00         300,00         300,00         300,00         300,00         300,00         300,00         300,00         300,00         300,00         300,00         300,00         300,00         300,00         300,00         300,00         300,00         300,00         300,00         300,00         300,00         300,00         300,00         300,00         300,00         300,00         300,00         300,00         300,00         300,00         300,00         300,00         300,00         300,00         300,00         300,00         300,00         300,00         300,00         300,00         300,00         300,00         300,00         300,00         300,00         300,00         300,00         300,00         300,00                                                                                                    | PROME         | T OBDOE            | BJA - 002/12       |                                    |           |                                                                                                    | 200,00                | 200,00                        |
| PROMET OBDOBJA - 003/12         300,00         300,00           004/12         PR         30.04.2012         davek od prometa nepremičnin         4521452/5125         400,00         1.000,00           PROMET OBDOBJA - 004/12         400,00         400,00         400,00         400,00           007/12         PR         31.07.2012         storitve ceniica         52/2013         450,00         1.450,00           PROMET OBDOBJA - 007/12         450,00         1.450,00         450,00         1.450,00           012/12         PR         15.12.2012         gradbene storitve         500-11         40,00         1.490,00           PROMET OBDOBJA - 012/12         40,00         40,00         40,00         1.490,00                                                                                                    | 003/12        | PR                 | 31.03.2012         | storitve Upravne enote             |           | 55283-4521/457                                                                                                    | 300,00                | 600,00                        |
| 004/12         PR         30.04.2012         davek od prometa nepremičnin         4521452/5125         400,00         1.000,00           PROMET OBDOBJA - 004/12         400,00         400,00         400,00         400,00         400,00         400,00         1.450,00         1.450,00         1.450,00         1.450,00         1.450,00         1.450,00         1.450,00         1.450,00         1.450,00         1.450,00         1.450,00         1.450,00         1.450,00         1.450,00         1.450,00         1.450,00         1.450,00         1.450,00         1.450,00         1.450,00         1.450,00         1.450,00         1.450,00         1.450,00         1.450,00         1.450,00         1.450,00         1.450,00         1.450,00         1.450,00         1.450,00         1.450,00         1.450,00         1.450,00         1.450,00         1.450,00         1.450,00         1.450,00         1.450,00         1.450,00         1.450,00         1.450,00         1.450,00         1.450,00         1.450,00         1.450,00         1.450,00         1.450,00         1.450,00         1.450,00         1.450,00         1.450,00         1.450,00         1.450,00         1.450,00         1.450,00         1.450,00         1.450,00         1.450,00         1.450,00         1.450,00         1.450,00         1.450,00<                                                                                                    | PROME         | T OBDOE            | BJA - 003/12       |                                    |           |                                                                                                    | 300, <mark>0</mark> 0 | 300,00                        |
| PROMET OBDOBJA - 004/12         400,00         400,00           007/12 PR 31.07.2012 storitive cenilics         52/2013         450,00         1.450,00           PROMET OBDOBJA - 007/12         450,00         1.450,00         450,00           012/12 PR 15.12.2012 gradbene storitive         500-11         40,00         1.490,00           PROMET OBDOBJA - 012/12         40,00         40,00         40,00                                                                                                    | 004/12        | PR                 | 30.04.2012         | davek od prometa nepremić          | Snin      | 4521452/5125                                                                                                    | 400,00                | 1.000,00                      |
| 007/12         PR         31.07.2012         storitve cenilica         52/2013         450,00         1.450,00           PROMET OBDOBJA - 007/12         450,00         450,00         450,00         450,00           012/12         PR         15.12.2012         gradbene storitve         500-11         40,00         1.490,00           PROMET OBDOBJA - 012/12         40,00         40,00         40,00         40,00                                                                                                    | PROME         | T OBDOE            | BJA - 004/12       |                                    |           | an a that and the second state of the second state of the second s | 400,00                | 400,00                        |
| PROMET OBDOBJA - 007/12         450,00         450,00           012/12 PR         15.12.2012 gradbene storitive         500-11         40,00         1.490,00           PROMET OBDOBJA - 012/12         40,00         40,00         40,00                                                                                                    | 007/12        | PR                 | 31.07.2012         | storitve cenilca                   |           | 52/2013                                                                                                    | 450,00                | 1.450,00                      |
| 012/12         PR         15.12.2012         gradbene storitve         500-11         40,00         1.490,00           PROMET OBDOBJA - 012/12         40,00         40,00         40,00         40,00                                                                                                    | PROME         | T OBDOE            | BJA - 007/12       |                                    |           |                                                                                                    | 450,00                | 450,00                        |
| PROMET OBDOBJA - 012/12 40,00 40,00                                                                                                    |               | PR                 | 15.12.2012         | gradbene storitve                  |           | 500-11                                                                                                    | 40,00                 | 1.490,00                      |
|                                                                                                    | 012/12        | TORDOR             | BJA - 012/12       | 108.001                            |           |                                                                                                    | 40,00                 | 40,00                         |

Iz kartice je razvidna višina investicij 1.490,00eur.

## Knjiženje poslovnega dogodka v glavno knjigo

| sredno                                | knjiženj            | e                                                                    |                       |     |                     |                                                                               |                                |             |          |                                                             | 1                     |  |  |  |
|---------------------------------------|---------------------|----------------------------------------------------------------------|-----------------------|-----|---------------------|-------------------------------------------------------------------------------|--------------------------------|-------------|----------|-------------------------------------------------------------|-----------------------|--|--|--|
| Leto<br>Obdobje<br>Temeljnica         | 2012<br>012<br>TEM  | Preskoči prazna po<br>Začetna pozicija I<br>December<br>I Temeljnica | Preskoči prazna polja |     |                     | Preskoči prazna polja 🔽<br>Začetna pozicija Konto 💌<br>December<br>Temeljnica |                                |             | 02701    | 12701 🔐 🐼 Nepremičnine v gradnji oziroma izdelavi SM<br>… ⊘ |                       |  |  |  |
| Datum<br>DOS<br>atum VAL              | 31.12.201           | 2 Datum prejem                                                       | na                    |     | SM<br>SN<br>Referen | 1 0000002<br>1 2<br>t                                                         | ··· 🐼 PE<br>··· 🐼 1 0<br>··· 🐼 | NOVA GORICA | NESTICIJ | IA V TEł                                                    | KU                    |  |  |  |
| Opis<br>Referenca<br>Dokument<br>Veza | prenos v in<br>SI 👻 | vesticije-v uporabo                                                  | na zap.št             | 0   | Valuta<br>Breme     |                                                                               | 0,00<br>0,00<br>0              | 000<br>Dob  | ro       | 0                                                           | ,0000<br>0,00<br>0,00 |  |  |  |
| Zap.štev                              | 0 Ten               | neljnica Dogo Konto                                                  | Stranka               | Dok | ument               | Dat.dok.                                                                      | Znesek v bren                  | ne Znesek   | v dobro  | D                                                           | Znesek v bre          |  |  |  |

je razvidna višina investicije v teku.

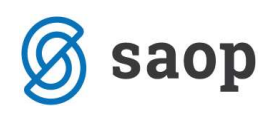

|          | Dvostavno       | knjigovodstv            | o - PODJETJE d.o.o            | ),                             |                      |                               |                |               | 0        |            | ×  |
|----------|-----------------|-------------------------|-------------------------------|--------------------------------|----------------------|-------------------------------|----------------|---------------|----------|------------|----|
| Kartica  | l.              |                         |                               |                                |                      |                               |                | 1 🙀           | 🖻 台 🛛    | 5 Ro   5   |    |
|          | L               | eto <b>2012</b><br>SN 2 | Konto 02<br>nova stavba       | 2701 Ne<br>n-investicija v tek | epremičnin<br>u      | e v gradnji oziroma izo       | delavi SM,SN   |               |          |            |    |
| Z        | ač. prom. v Bre | me                      | 0,00                          | Zač. prom. v                   | Dobro                | 0,0                           | D Zač. sa      | aldo v Dobro  |          | 0,00       |    |
|          | Promet v Bre    | me                      | 1.490,00                      | Promet v                       | Dobro                | 0,0                           | D Sa           | aldo v Breme  |          | 1.490,00   |    |
| Skup     | ai promat v Bra | ma                      | 1 490 00                      | Skupaj promet v                | Dobro [              | 0.0                           |                | aldo v Brama  |          | 1 490 00   | r. |
| экар     | aj promet v bre | ane J                   | 1. 150,00                     | Skupaj promet v                | Dopio 1              | 0,0                           | Skupaj se      | ado v breme j |          | 1. 150,00  |    |
|          | Prik            | aži 🕞 Vse               | oostavke C                    | Odprte postavke                | C Za                 | prte postavke                 |                |               |          |            |    |
|          | Obdo            | bje                     |                               |                                |                      |                               |                | Vsi zapis     | si       |            |    |
| Datum kr | niiženia 🔻      |                         |                               | atum knjiženja                 | -                    |                               | Datum kn       | iiženia 🔻     | 1        |            |    |
| ~        |                 |                         |                               | ~                              | 1                    | $\nabla$                      | 1              |               | 11       |            |    |
| 智        |                 | <u> </u>                |                               | 皆則                             |                      | 1-11                          |                | 1             |          |            |    |
| ▲ 0      | Temeljnica      | Datum                   | Znesek v Breme                | Znesek v Dobro                 | Konto                | Dokument                      | SM             | SN            | Referent | Nalog      | ~  |
| 012      | PR              | 15.12.2012              | 40,00                         | 0,00                           | 02701                | 500-11                        | 0000002        | 2             |          |            |    |
| 007      | PR              | 31.07.2012              | 450,00                        | 0,00                           | 02701                | 52/2013                       | 0000002        | 2             | -        | -          |    |
| 004      | PR              | 30.04.2012              | 400,00                        | 0,00                           | 02701                | 4521452/512                   | 0000002        | 2             |          |            | =  |
| 003      | PR              | 31.03.2012              | 300,00                        | 0,00                           | 02701                | 55263-4521/467                | 0000002        | 2             |          |            |    |
| 002      | PR              | 28.02.2012              | 200,00                        | 0,00                           | 02701                | 1157456                       | 0000002        | 2             |          |            |    |
| 001      | PR              | 31.01.2012              | 100,00                        | 0,00                           | 02701                | 526                           | 0000002        | 2             |          |            |    |
| 4        | 5 <b>Q</b> I    | zberi 🌌 F               | 1.490,00<br>opravi zapis 🔿 Za | 0,00<br>piranje postavk        | , <sup>(**</sup> Odp | ranje postavk 🕥 Pr            | ikaži dokument | 💭 Prikaži DI  | ov.      | )<br>Č Zap | -  |
| Skrbnik  | 0               | 02                      | Temeljnica                    | ⊕ <u>B</u> ilanca 🖇            | Prikaži              | 😡 Prikaži Z <u>a</u> pis v PP | )              |               |          | And Solo   |    |

Znesek Saldo v breme lahko enostavno označimo in kopiramo (CTRL+C) in prilepimo v knjiženju (CTRL+V).

Ko poknjižimo poslovni dogodek v posrednem knjiženju, imamo na dnu ekrana aktiven gumb OS.

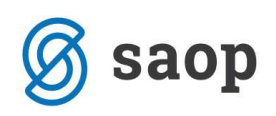

| 🐵 SAOP Dvostavno knjigovodstvo - nova vknjižb                                                                                          | a - PODJETJE c | d.o.o.           |                          |                                |              |                              |
|----------------------------------------------------------------------------------------------------|----------------|------------------|--------------------------|--------------------------------|--------------|------------------------------|
| Posredno knjiženje                                                                                                    |                |                  |                          |                                |              | 対 🖻 🎓                        |
| Preskoči prazna polja<br>Leto 2012 Začetna pozicija Konto<br>Obdobje 012 December<br>Temeljnica TEM Temeljnica<br>Degodek 4 TEMELJNICA | -<br>          | Konto<br>Stranka | <mark>0201 •••</mark>    | ⊘ <mark>Zemljišča,</mark><br>⊘ | vrednotena p | o modelu nabavne vredno<br>… |
| Datum 31.12.2012   Datum prejema                                                                                                    | Ŧ              | SM               |                          |                                |              | <u></u>                      |
| Dos VAL                                                                                                    |                | Deferent         |                          |                                |              |                              |
|                                                                                                    |                | Nalog            |                          |                                |              |                              |
| Opis prenos v investicije-v uporabo<br>Referenca SI 💌                                                                                  |                | Valuta           |                          | 0,0000                         |              | 0,0000                       |
| Dokument                                                                                                    |                | Breme            | 0                        | ,00                            | Dobro        | 0,00                         |
| Veza 🗾 … 没 : .Vezna zap.                                                                                                    | št 0           |                  | 0                        | ,00                            |              | 0,00                         |
| Zap O Temeljnica Dogo Dat.dok. Kont                                                                                                    | o SM           | SN               | Znesek v breme           | Znesek v dobr                  | o D Zne      | esek v breme Znest 🔺         |
| 1 012 TEM 4 31.12.2012 0270                                                                                                    | 0000002        | 2 2              | 0,00                     | 1,49                           | 0,00         | 0,00                         |
| 2 012 TEM 4 31.12.2012 0203                                                                                                    | 1 0000002      | 2 2              | 1.490,00                 |                                | 0,00         | 0,00                         |
|                                                                                                    |                |                  |                          |                                |              | E                            |
|                                                                                                    | 0.00           |                  | -                        | 1 400 00                       | - 1          | F                            |
| Saldo stranke 0.00                                                                                                    | 0,00           |                  | Saldo                    | 0,00                           | Dopro        | 0.00                         |
| Priponka                                                                                                    |                | Evid             | , breme                  | 0,00                           | Evid. dobro  | 0,00                         |
| B Veza ∑ Saldo                                                                                                    | <u>Q</u> S     | ß K              | njīžī 🗇 Pl. <u>p</u> al. | ₽ <u>E</u> vid.                | Bļagajna     | Prekliä 📑 Zapri              |

Ob kliku nanj, se odpre vnosno okno v registru osnovnih sredstev:

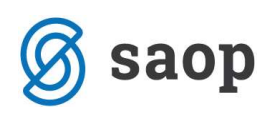

| Oreauna aradatua k3      | 52                         |                                              |                     | atauni dali in dagraditus | 1 |
|--------------------------|----------------------------|----------------------------------------------|---------------------|---------------------------|---|
| Osnovno sredstvo (po     | 1252                       |                                              | 1 56                |                           |   |
| snovni podatki Spremembe | Obračun za osnovno sredstv | o   Opom <u>b</u> e   Dogodki   Nepremičnine | 1                   |                           |   |
| Tip Osnovna              | a sredstva 💌               |                                              |                     |                           |   |
| Enota mere Kos           |                            | Datum odtujitve                              | Ψ.                  | Prodaja                   |   |
| Listina o pridobitvi     |                            | Amortizacijska skupina                       | •••                 |                           |   |
| Dobavitelj               |                            | 🔽 Ar                                         | nortizacija         |                           |   |
| Datum pridobitve 31.12.2 | 012 🗨                      | Obdobje začetka amortizacije 01.01           | l.20 3 👻            |                           |   |
| Nabava<br>Kaližna        | 1.000                      | Amortizacijska stopnja                       | 0,00                |                           |   |
| Nabayna yrednist         | 1.490.0                    | Konto nabave                                 |                     |                           |   |
| Popravek vrednosti       | 0.00                       | Neodpisljivi del                             | %                   |                           |   |
|                          |                            | Interna cena                                 |                     |                           |   |
| Nahajalisce              |                            |                                              |                     |                           |   |
| Stroskovno mesto jouduoz |                            |                                              |                     |                           |   |
| Stroskovni nosilec  2    | nova stavba-inves          | sticija v teku                               |                     |                           |   |
| Delevering               |                            | Priponka 📄                                   | <b>P 68 B D - 1</b> |                           |   |
| Delovni nalog            |                            |                                              |                     |                           |   |
| <b>0</b>                 |                            |                                              |                     | V.                        |   |

Program predlaga prvo prosto šifro v registru os, datum pridobitve prepiše iz datuma iz posrednega knjiženja, na podlagi tega pa vpiše še obdobje začetka amortizacije, prepiše analitike ter nabavno vrednost. Podatke dopolnimo (opis, skupina, stopnja...), ter potrdimo.

## Predlog

Obdelavo lahko uporabljajo tudi tisti uporabniki, ki knjižijo prejete račune direktno v posredno knjiženje (ne preko PRAC), pri knjiženju računov za osnovna sredstva. V takem primeru se poslužujejo gumba OS, ko račun poknjižijo.

Šempeter pri Gorici, 21. 03. 2019

SAOP d.o.o.